## Режим возврата

Возврат является одной из основных операций, выполняемых при помощи кассового ПО Artix, и представляет собой процедуру обратную продаже. При возврате товара на кассе создается чек возврата. Режим "Возврат" используется для возврата произвольного товара. Чек возврата в режиме "Возврат" формируется аналогично чеку продажи с добавлением товара, применения модификаторов цены, количества и выполнения других кассовых операций.

Клавиши и доступные для работы функции (выбор валюты возврата, права на сторнирование позиций и т.д.) настраиваются индивидуально для каждой торговой сети.

 Возврат товара осуществляется через пункт главного меню "Монитор кассира (продажа)". По умолчанию при переходе к этому пункту меню открывается режим продажи. Для перехода в режим возврата нажмите клавишу "Возврат". Цвет фона экрана при работе в режиме возврата зависит от настроек программы:

| <b>О</b> Мастер | касса 1 18:06<br>v.4.6.158-5797 16.06.20 | 🔷 Мастер            |     |
|-----------------|------------------------------------------|---------------------|-----|
| BO3BPAT № 1     |                                          | возврат             | № 1 |
|                 |                                          |                     |     |
|                 |                                          |                     |     |
|                 |                                          |                     |     |
|                 |                                          |                     |     |
|                 |                                          |                     |     |
|                 |                                          |                     |     |
|                 |                                          |                     |     |
|                 |                                          |                     |     |
|                 |                                          |                     |     |
|                 |                                          |                     |     |
| Скидка: 0.00    | Сумма чека: 0.00                         | Скидка: <b>0.00</b> | D   |

Документ возврата откроется при добавлении в чек первого товара.

| 2. | Настройками г<br>О Мастер               | ірограммі             | ы может            | быть предусмотренс                           | подтверждение г                          | ерехода в режим возврат<br>ка<br>v.4.6.3            | ra:<br>ccal 18:16<br>158-5797 16.06.20 |                                                     |
|----|-----------------------------------------|-----------------------|--------------------|----------------------------------------------|------------------------------------------|-----------------------------------------------------|----------------------------------------|-----------------------------------------------------|
|    | ПРОДАЖ                                  | A №                   | 1                  |                                              |                                          |                                                     |                                        |                                                     |
|    |                                         |                       |                    |                                              |                                          |                                                     |                                        |                                                     |
|    |                                         |                       |                    |                                              |                                          |                                                     |                                        |                                                     |
|    |                                         |                       |                    | одтверждо                                    | ение опер                                | ации                                                |                                        |                                                     |
|    |                                         | Вве,                  | дите               | режим<br>пароль для                          | выполнен                                 | ия операции                                         |                                        |                                                     |
|    |                                         |                       |                    |                                              |                                          |                                                     |                                        |                                                     |
|    |                                         |                       | ок                 | (Enter)                                      | Отм                                      | ена (ESC)                                           |                                        |                                                     |
|    |                                         |                       |                    |                                              |                                          |                                                     |                                        |                                                     |
|    |                                         |                       |                    |                                              |                                          |                                                     |                                        |                                                     |
|    | Скидка:                                 | 0.00                  |                    |                                              |                                          | Сумма чека:                                         | 0.00                                   |                                                     |
| 3. | Для подтверж <i>і</i><br>Если при подте | дения опе<br>зерждени | рации в<br>и опера | ведите пароль и нажі<br>ции был введен паро. | мите клавишу "Ввс<br>ль, не соответствун | рд". Для возврата в режим<br>ощий текущему пользова | и продажи нажи<br>телю, то на экр      | мите клавишу "Отмена".<br>ан будет выведена ошибка: |
|    | 🖸 Мастер                                |                       |                    |                                              |                                          | Ka<br>v.4.6.1                                       | cca 1 18:16<br>158-5797 16.06.20       |                                                     |
|    | ПРОДАЖ                                  | A №                   | 1                  |                                              |                                          |                                                     |                                        |                                                     |
|    |                                         |                       |                    |                                              |                                          |                                                     |                                        |                                                     |
|    |                                         |                       |                    |                                              |                                          |                                                     |                                        |                                                     |
|    |                                         | O                     | Эмпе               | ка подтвер                                   | эждения                                  | операции                                            |                                        |                                                     |
|    |                                         |                       |                    | Неверн                                       | ый пароль                                |                                                     |                                        |                                                     |
|    |                                         |                       |                    | ок                                           | (Enter)                                  |                                                     |                                        |                                                     |
|    |                                         |                       |                    |                                              |                                          |                                                     |                                        |                                                     |
|    |                                         |                       |                    |                                              |                                          |                                                     |                                        |                                                     |
|    |                                         |                       |                    |                                              |                                          |                                                     |                                        |                                                     |
|    | Скидка:                                 | 0.00                  |                    |                                              |                                          | Сумма чека:                                         | 0.00                                   |                                                     |

Нажмите клавишу "Ввод", чтобы закрыть сообщение.

4. Добавьте товары в чек любым доступным способом – по штрих-коду, по коду, по артикулу, по цене и т.д. О способах добавления товара в чек подробнее можно прочитать в разделе "Подбор товара".

При добавлении первого товара программа присвоит номер чеку возврата:

|                                                      | v.4.6.158-5797 16.00                            |
|------------------------------------------------------|-------------------------------------------------|
| 303BPAT № 2                                          |                                                 |
| ТВОРОГ ДАНОН ДАНИССИМО БРАВО ШОКОЛАД 1               | 35Г 1 30.00                                     |
|                                                      |                                                 |
|                                                      |                                                 |
|                                                      |                                                 |
| ТВОРОГ ДАНОН ДАНИССИМС                               | ) БРАВО ШОКОЛАД 13                              |
| <b>1.000 x 30.00 -</b> 0.00                          | отд.<br><b>= 30.0</b> 0                         |
| Скидка: 0.00                                         | Сумма чека: 30.00                               |
| ри необходимости укажите дополнительные параметры то | варных позиций – цена, количество, отдел и т.д. |
| Мастер                                               | касса 1 18:<br>v.4.6.158-5797 16.00             |
| 303BPAT № 2                                          |                                                 |
| ТВОРОГ ДАНОН ДАНИССИМО БРАВО ШОКОЛАД 13              | 35Г 2 60.0                                      |
|                                                      |                                                 |
|                                                      |                                                 |
|                                                      |                                                 |
|                                                      |                                                 |
|                                                      |                                                 |
|                                                      |                                                 |
| ТВОРОГ ДАНОН ДАНИССИМС                               | ) БРАВО ШОКОЛАД 13                              |
|                                                      |                                                 |
|                                                      | Отд.                                            |
| 2.000 x 30.00 - 0.00                                 | = 60.00                                         |
|                                                      |                                                 |
| Скидка: <b>0.00</b>                                  |                                                 |

🕕 Правила выбора валюты при оплате чека возврата задаются настройками программы и могут отличаться для разных торговых сетей.

| ] Мастер                                                                 |                                                   |                                          |                                                                                                    |                               | касс<br>v.4.6.158                      | al 18:24<br>8-5797 16.06.20                                                             |
|--------------------------------------------------------------------------|---------------------------------------------------|------------------------------------------|----------------------------------------------------------------------------------------------------|-------------------------------|----------------------------------------|-----------------------------------------------------------------------------------------|
| BO3BPAT                                                                  | Nº 2                                              |                                          |                                                                                                    |                               | 6                                      | 0.00                                                                                    |
| ТВОРОГ ДАНО                                                              | Н ДАНИССИ                                         | ІМО БРАВ                                 | ЗО ШОКОЛАД 135Г                                                                                     |                               | 2                                      | 2 60.00                                                                                 |
|                                                                          |                                                   |                                          |                                                                                                    |                               |                                        |                                                                                         |
|                                                                          |                                                   |                                          |                                                                                                    |                               |                                        |                                                                                         |
|                                                                          |                                                   |                                          |                                                                                                    |                               |                                        |                                                                                         |
|                                                                          |                                                   |                                          |                                                                                                    |                               |                                        |                                                                                         |
|                                                                          |                                                   |                                          |                                                                                                    |                               |                                        |                                                                                         |
|                                                                          |                                                   |                                          |                                                                                                    |                               |                                        |                                                                                         |
|                                                                          |                                                   |                                          |                                                                                                    |                               |                                        |                                                                                         |
|                                                                          |                                                   |                                          |                                                                                                    | Опла                          | чено                                   | : 0.00                                                                                  |
| Скидка: <b>0.0</b>                                                       | 0                                                 |                                          |                                                                                                    | К оплате:                     | 60                                     | 0.00                                                                                    |
|                                                                          |                                                   |                                          |                                                                                                    |                               |                                        |                                                                                         |
| сли на кассе настр                                                       | роены онлайн                                      | -продажи                                 | , но связь в настоящее врег                                                                         | ля отсутствует, то на э       | кран буд                               | цет выведено                                                                            |
| сли на кассе настр<br>О Мастер                                           | роены онлайн                                      | -продажи                                 | , но связь в настоящее врег                                                                         | ия отсутствует, то на э       | кран буд<br>касс<br>v.4.6.164          | цет выведено<br>а 1 11:22<br>4-6249 11.09.20                                            |
| сли на кассе наст<br>О Мастер<br>ПРОДАЖА                                 | роены онлайн<br>№ 1                               | -продажи                                 | , но связь в настоящее врег                                                                         | ия отсутствует, то на э       | кран буд<br>касс<br>v.4.6.164          | дет выведено<br>а 1 11:22<br>4-6249 11.09.20                                            |
| сли на кассе настр<br>О Мастер<br>ПРОДАЖА<br>МОЛОКО БМК                  | роены онлайн<br>№ 1<br>1.5% 1Л П/I                | -продажи                                 | , но связь в настоящее врег                                                                         | ля отсутствует, то на э       | кран буд<br>касс<br>v.4.6.164<br>1.000 | цет выведено<br>а 1 11:22<br>4-6249 11.09.20<br>50.00                                   |
| сли на кассе настр<br>О Мастер<br>ПРОДАЖА<br>МОЛОКО БМК                  | роены онлайн<br>№ 1<br>1.5% 1Л П/I                | -продажи                                 | , но связь в настоящее врег                                                                         | ия отсутствует, то на э       | кран буд<br>касс<br>v.4.6.164<br>1.000 | цет выведено<br>а 1 11:22<br>4-6249 11.09.20                                            |
| Сли на кассе настр<br>Мастер<br>ПРОДАЖА<br>МОЛОКО БМК                    | роены онлайн<br>№ 1<br>1.5% 1Л П/I                | -продажи<br>П                            | , но связь в настоящее вре/<br>редупрежден                                                          | ия отсутствует, то на эк      | кран буд<br>касс<br>v.4.6.164          | цет выведено<br>а 1 11:22<br>4-6249 11.09.20                                            |
| Сли на кассе настр<br>Мастер<br>ПРОДАЖА<br>МОЛОКО БМК                    | роены онлайн<br>№ 1<br>1.5% 1Л П/I<br>У (         | -продажи<br>П<br>П<br>ФР но<br>Доку      | , но связь в настоящее вреи<br>редупрежден<br>мер 1 нет связи<br>иментов в очере                    | ие<br>и с ОФД.<br>еди 8       | кран буд<br>касс.<br>v.4.6.164         | цет выведено<br>а 1 11:22<br>4-6249 11.09.20                                            |
| сли на кассе настр<br>Мастер<br>ПРОДАЖА<br>МОЛОКО БМК                    | роены онлайн<br>№ 1<br>1.5% 1Л П/I<br>У (         | -продажи<br>П<br>П<br>ФР но<br>Доку      | , но связь в настоящее вреи<br>редупрежден<br>мер 1 нет связи<br>иментов в очере<br>ОК (Enter)      | ие<br>ис ОФД.<br>2ди 8        | кран буд<br>касс<br>v.4.6.164          | цет выведено<br>а 1 11:22<br>4-6249 11.09.20                                            |
| Сли на кассе настр<br>Мастер<br>ПРОДАЖА<br>МОЛОКО БМК                    | роены онлайн<br>№ 1<br>1.5% 1Л П/I<br>У (         | -продажи<br>П<br>П<br>ФР но<br>Доку      | , но связь в настоящее вреи<br>редупрежден<br>мер 1 нет связи<br>иментов в очере<br>ОК (Enter)      | ие<br>1 с ОФД.<br>2ди 8       | кран буд<br>касс<br>v.4.6.16           | цет выведено<br>а 1 11:22<br>4-6249 11.09.20                                            |
| Сли на кассе настр<br>Мастер<br>ПРОДАЖА<br>МОЛОКО БМК                    | роены онлайн<br>№ 1<br>1.5% 1Л П/<br>У (          | -продажи<br>П<br>П<br>ФР но<br>Доку      | , но связь в настоящее вреи<br>редупрежден<br>мер 1 нет связи<br>иментов в очере<br>ОК (Enter)      | ие<br>ис<br>офД.<br>еди 8     | кран буд<br>касс<br>v.4.6.164          | цет выведено<br>а 1 11:22<br>4-6249 11.09.20                                            |
| Сли на кассе настр<br>Мастер<br>ПРОДАЖА<br>МОЛОКО БМК<br>МОЛО<br>1.000 х | роены онлайн<br>№ 1<br>1.5% 1Л ПЛ<br>У (<br>50.00 | -продажи<br>ПІ<br>ФР но<br>Доку<br>- 0.0 | , но связь в настоящее вреи<br>редупрежден<br>мер 1 нет связы<br>иментов в очере<br>ОК (Enter)<br>0 | ие<br>ис<br>о с ОФД.<br>еди 8 | кран буд<br>касс<br>v.4.6.164          | ат выведено<br>а 1 11:22<br>4-6249 11.09.20<br>50.00<br>50.00<br>Отд. 1<br><b>50.00</b> |

Данное предупреждение носит информационный характер и позволяет завершить возврат. Документы будут отправлены в ОФД при восстановлении связи. Закройте сообщение, нажав клавишу "Ввод" и продолжите работу.

| 8. | Произведите | оплату чека | возврата: |
|----|-------------|-------------|-----------|
|----|-------------|-------------|-----------|

| 🖸 Мастер                                                                                                    |                                                                        | касса 1 18:29<br>v.4.6.158-5797 16.06.20                                        |
|----------------------------------------------------------------------------------------------------|------------------------------------------------------------------------|---------------------------------------------------------------------------------|
| BO3BPAT                                                                                                    | № 2                                                                    |                                                                                 |
| ТВОРОГ ДАН                                                                                                    | ОН ДАНИССИМО БРАВО ШОКОЛАД 135Г                                        | 2 60.00                                                                         |
| Российский р                                                                                                    | рубль                                                                  | 60.00                                                                           |
|                                                                                                    |                                                                        | Оплачено: 60.00                                                                 |
|                                                                                                    |                                                                        | Сдача: <b>0.00</b>                                                              |
|                                                                                                    |                                                                        |                                                                                 |
| 9. Закройте чек, ная                                                                                                | кав клавишу "Итог":                                                    | wages 1 10.20                                                                   |
| 9. Закройте чек, наж<br>О Мастер                                                                                    | кав клавишу "Итог":                                                    | касса 1 18:30<br>v.4.6.158-5797 16.06.20                                        |
| <ol> <li>Закройте чек, наж</li> <li>Мастер</li> <li>ВОЗВРАТ</li> </ol>                                              | кав клавишу "Итог":<br>№ 2                                             | касса 1 18:30<br>v.4.6.158-5797 16.06.20                                        |
| 9. Закройте чек, наж<br>Мастер<br>ВОЗВРАТ<br>ТВОРОГ ДАН                                                             | кав клавишу "Итог":<br>№ 2<br>ОН ДАНИССИМО БРАВО ШОКОЛАД 135Г          | касса 1 18:30<br>v.4.6.158-5797 16.06.20<br>2 60.00                             |
| <ul> <li>9. Закройте чек, наж</li> <li>Мастер</li> <li>ВОЗВРАТ</li> <li>ТВОРОГ ДАН</li> <li>Российский р</li> </ul> | кав клавишу "Итог":<br>№ 2<br>ОН ДАНИССИМО БРАВО ШОКОЛАД 135Г          | касса 1 18:30<br>v.4.6.158-5797 16.06.20<br>2 60.00<br>60.00                    |
| <ul> <li>9. Закройте чек, наж</li> <li>Мастер</li> <li>ВОЗВРАТ</li> <li>ТВОРОГ ДАН</li> <li>Российский р</li> </ul> | кав клавишу "Итог":<br>№ 2<br>ОН ДАНИССИМО БРАВО ШОКОЛАД 135Г<br>рубль | касса 1 18:30<br>v.4.6.158-5797 16.06.20<br>2 60.00<br>60.00<br>Оплачено: 60.00 |

10. Настройками программы может быть предусмотрено ограничение количества позиций в чеке возврата. Если допустимое количество позиций превышено, то при переходе в подытог на экран будет выведено предупреждение:

| О Оп                                                               | ератор  | -кассир             |               |         | касса 10<br>v.4.6.151-5 | 030<br><sub>260</sub> en | 17:29<br>17.03.20 |
|--------------------------------------------------------------------|---------|---------------------|---------------|---------|-------------------------|--------------------------|-------------------|
| BO3                                                                | BPAT    | <b>№</b> 21         |               |         |                         |                          |                   |
| 1                                                                  | моло    | ОКО БМК 1.5% 1Л П/П | I             |         | 1                       | 100.1                    | 5                 |
| 2                                                                  | МУКА    | МАРИЯ В/С ГОСТ 1КГ  | -             |         | 1                       | 150.1                    | 0                 |
| 3                                                                  | TOPT    | ПЕРФЕКТ ПОЗДРАВЛ    | ЯЮ 800Г       |         | 1                       | 209.1                    | 0                 |
| 4                                                                  | мој     | r                   | Іролупрожлони | 10      |                         | 24.1                     | 0                 |
| 5                                                                  | BAP     | •                   | предупреждени |         |                         | 12.0                     | 0                 |
| <sup>6 чай</sup> Превышен лимит позиций в чеке возврата<br>(5 шт.) |         |                     |               |         |                         | 28.1                     | 0                 |
| Итого                                                              | овая (  |                     | OK (Enter)    |         |                         | 3.5                      | 55                |
| ЧAI                                                                | ЙΠ      | РИНЦЕССА Г          | ИТА 25ПАК. С/ | Я       |                         | %                        | i i               |
|                                                                    |         |                     |               |         | Цена:                   |                          |                   |
| 1 0                                                                | Кол-во: |                     |               |         |                         |                          |                   |
| Отд.                                                               | 0       |                     | :             | = 28.10 | Отдел:                  |                          |                   |

Нажмите клавишу "Ввод", чтобы закрыть сообщение. Для продолжения работы необходимо сторнировать позиции из чека или сторнировать весь чек.

11. Настройками программы может быть запрещен возврат сертификатов. При попытке добавить проданный сертификат в чек возврата на экран будет выведено предупреждение:

| 🔷 Мастер  |     |          |             | ,         | касса 1<br>√.4.6.178-2828 | 11:10<br>24.03.21 |
|-----------|-----|----------|-------------|-----------|---------------------------|-------------------|
| BO3BPAT   | № 6 |          |             |           |                           |                   |
|           |     |          |             |           |                           |                   |
|           |     |          |             |           |                           |                   |
|           |     |          |             |           |                           |                   |
|           |     | Пред     | упреждени   | le        |                           |                   |
|           | Воз | врат сер | тификатов з | апрещен   |                           |                   |
|           |     |          |             |           |                           |                   |
|           |     | (        | OK (Enter)  |           | -                         | -                 |
|           |     |          |             |           |                           |                   |
|           |     |          |             |           |                           |                   |
|           |     |          |             |           |                           |                   |
|           |     |          |             |           | 0 (                       |                   |
| Скидка: О | .00 |          |             | Сумма чек | a: <b>U.</b> (            | 10                |

Нажмите клавишу "Ввод", чтобы закрыть сообщение.